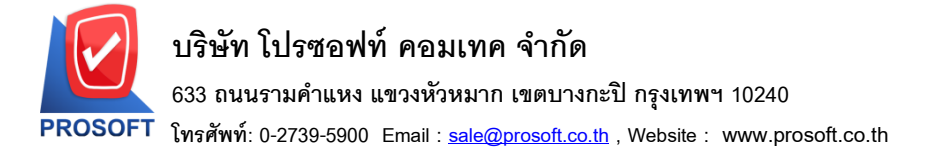

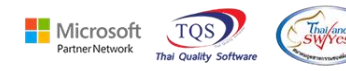

## ระบบ Sales Order

🖒 ใบสั่งขายกรณีที่เลือกระบุ Lot No เพิ่มแสคง Column วันที่ผลิต

1.เข้าที่ระบบ Accounts Payable > AP Data Entry > จ่ายชำระเจ้าหนี้

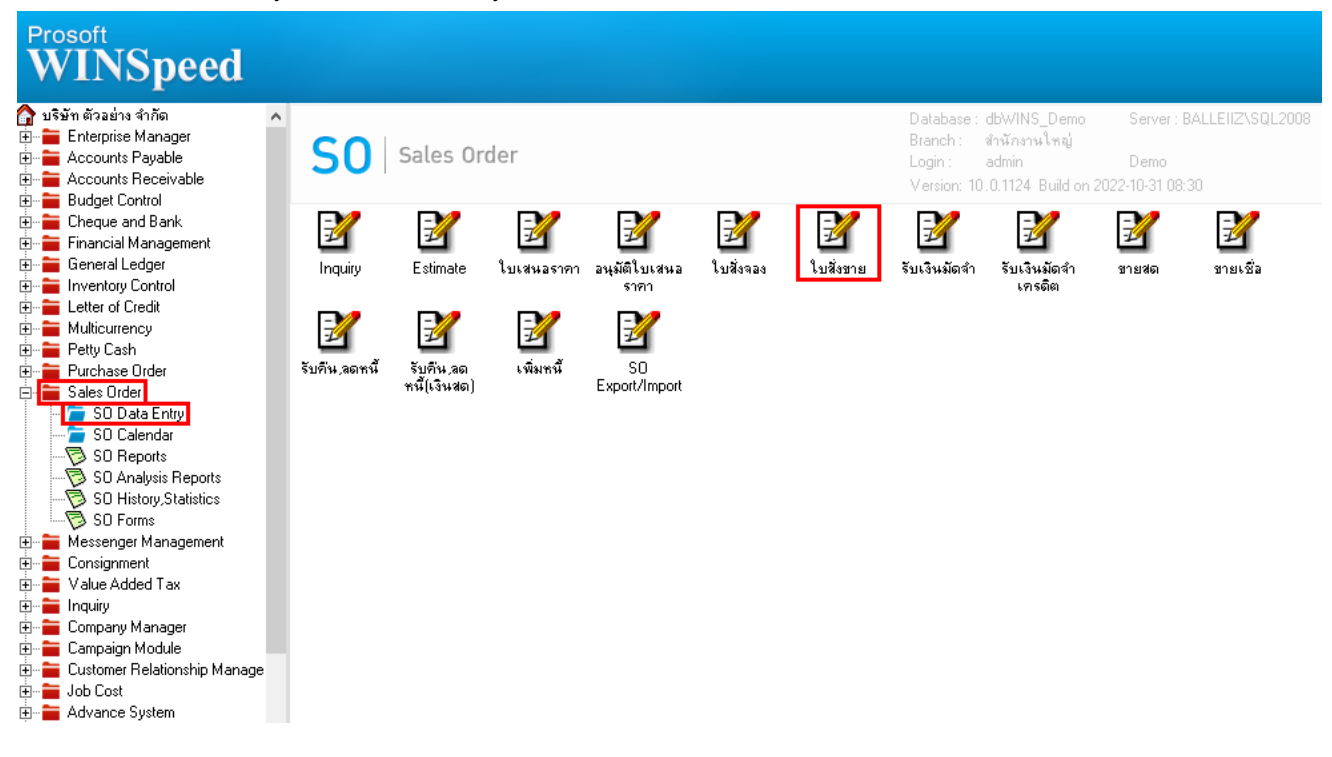

## 2.เลือกเพิ่มรายละเอียคสินค้ำ (F11)

| 👕 ใบสั่งขาย                                                                                                    |       |          |          |           |                                   |           | - 🗆       | × |
|----------------------------------------------------------------------------------------------------|-------|----------|----------|-----------|-----------------------------------|-----------|-----------|---|
|                                                                                                    |       |          |          |           |                                   | Sale      | s Order   |   |
| รพัสลูกค้า ก-0002 🔽 <mark>ปริษัท กรุงเทพผลิตเหล็ก จำกัด (ม</mark> และที่เอกสาร S06510-00003 🎉 วันที่เอกสาร 31/10/2565 🎹 |       |          |          |           |                                   |           |           |   |
| เลขที่ PO วันที่ PO/ ] ล้างถึง Confirm Order ↓ On Hold                                                                  |       |          |          |           |                                   |           |           |   |
| กำหนดส่งของ เกรดิต (วัน) ชนส่งโดย<br>31/10/2565 🏢 30                                                                    |       |          |          |           | พนักงานชาย<br>นางสาว วีรดา พลจักร |           |           |   |
| No. รศัสสินค้า ชื่อสินค้า                                                                                               | คลัง  | ที่เก็บ  | หน่วยนับ | จำนวน     | ราคา/หน่วย                        | ส่วนลด    | จำนวนเงิน |   |
| 1. IC-0018 🔽 กล้องถ่ายฐป                                                                                                | 01    | 01       | เครื่อง  | 1.00      | 13,500.00                         |           | 13,500.00 |   |
| 2                                                                                                    |       |          |          | .00       | .00                               |           | .00       |   |
| 3                                                                                                    |       |          |          | .00       | .00                               |           | .00       |   |
| 5                                                                                                    |       |          |          | 00.       | 00.                               |           | .00       |   |
| 6                                                                                                    |       |          |          | .00       | .00                               |           | .00       |   |
| 7                                                                                                    |       |          |          | .00       | .00                               |           | .00       | ~ |
|                                                                                                    |       |          |          |           |                                   |           |           |   |
|                                                                                                    |       | ส่วนลดกา | เรค้า    |           |                                   | .00       | 13,500.00 | i |
|                                                                                                    |       | ฐานภาษี  |          | 13,500.00 | ภาษี (%)                          | 7.00      | 945.00    | j |
|                                                                                                    |       |          |          |           |                                   | หทั้งสิ้น | 14,445.00 | j |
| Petail B More B Rate Description                                                                                        |       |          |          |           |                                   |           |           |   |
| 🗋 New 📕 Save 🗙 Delete 🔍 Find 🚇 Copy                                                                                     | Print | Close    |          |           |                                   |           |           |   |

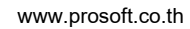

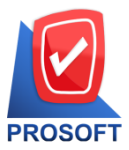

## บริษัท โปรซอฟท์ คอมเทค จำกัด

633 ถนนรามคำแหง แขวงหัวหมาก เขตบางกะปิ กรุงเทพฯ 10240

โทรศัพท์: 0-2739-5900 Email : <u>sale@prosoft.co.th</u> , Website : www.prosoft.co.th

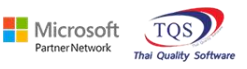

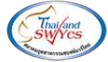

3.เลือกแถบ Lot และ Click เครื่องหมาย Dropdown

| 📦 รายละเอียดสินด้า                                                                                                    | × |
|----------------------------------------------------------------------------------------------------|---|
| 2.   Lot No. ▼   มอรักสังออกแบบ    รทัสธอกแบบ    รทัสธอกแบบ    รทัสธุปแบบ    รทัสธุปแบบ    รทัสธุปแบบ    รทัสธุปแบบ    รทัสธุป    รทัสธิ    รทัสธิ    รทัสธิ    รทัสธิ    รทัสธิ    รทัสธิ    รทัสธิ    รทัสธิ    รัมด้ามมีSerial Sale Stock   รันกี่หลือ    วันกี่หลือ    วันกี่หลออายุ     จำนวนด้างส่ง       รันที่หมดอายุ |   |
| 1.   Poetail Serial Description No : 1/16 {IC-0018}                                                                                                    |   |
| K⊅ First ♦ Previous ♦ Next ♦ Last                                                                                                    |   |

## 4. ในหน้าต่าง Find Lot No. เพิ่มแสคงช่อง Column วันที่ผลิต

| ② Find Lot No. |                            |                                     | ×                           |
|----------------|----------------------------|-------------------------------------|-----------------------------|
| Group by [All] | ▼ Text                     | (F2)                                | 🔽 LERNNAMME Retrieve        |
| Lot No         | รทัสสี รทัสบนา             | ด สำนวนคงเหลือ Sale Stock วันทีผลิต | วันที่หมดลายุ VendorLot     |
| Lot02          |                            | 10.00 10.00                         | 001-2<br>บ.กรุงเทพผลิตเหล็ก |
|                |                            |                                     |                             |
|                |                            |                                     | 48.2                        |
| Select Cort TF | Filter 📳 Nofilter 📃 Option | ₽ Refresh ↓ Close                   | All : 2                     |